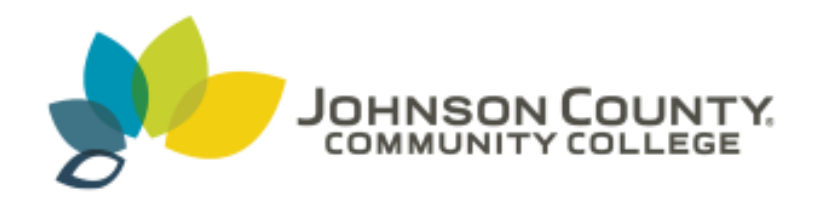

# New College Now Student Application and Registration Instructions

Congratulations on your decision to apply to the Johnson County Community College "College Now" program; where you can take college classes for credit while you are still in high school.

□ The first step to becoming a JCCC College Now student is to complete an application for admission.

Next, if you are taking a course that requires an ACT or ACCUPLACER score, you will need to submit your ACT scores to JCCC Admissions or take the ACCUPLACER placement test.

Finally, you will need to register and pay for your classes.

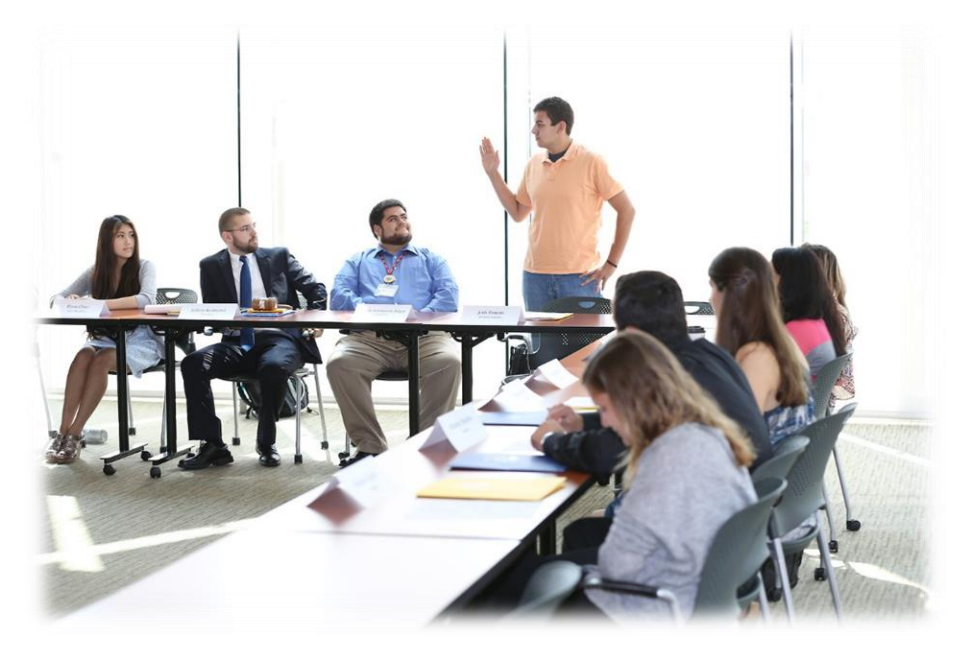

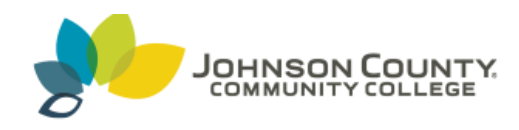

Step One: Complete an application by going to: www.jccc.edu/collegenow

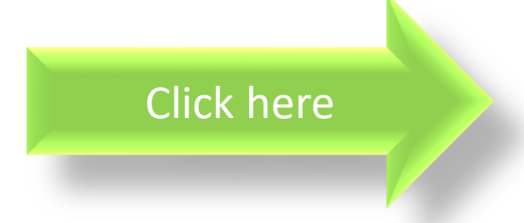

# College Now

The College Now program is a partnership program that provides high students with an opportunity to earn college credits through concurren enrollment while completing their high school requirements.

#### Informational Presentations

Informational presentations will be held on Aug. 22 at JCCC's Olathe Health Education Center (21201 W and Aug. 31 in Regnier Center Room 101 on JCCC's main campus. The presentations will run from 6:30 Representatives from several public universities in Kansas will be on hand to discuss transferability of co

### Step 1 - Apply

Great news — you only have to apply one time regardless of how many semesters you take classes. If yo applied, go to Step 2.

Start an Application Make sure to choose the Fall 2017 semester.

#### Step 2 - Course Placement

You only have to do this if it's on the College Now schedule for your school and if you are enrolled in Eng math and/or physics. See College Now schedules.

If you are required to take a placement test there are two options:

 ACT Score - If you've taken the ACT, you can bring in your original score report to JCCC Testing it sent directly from your high school

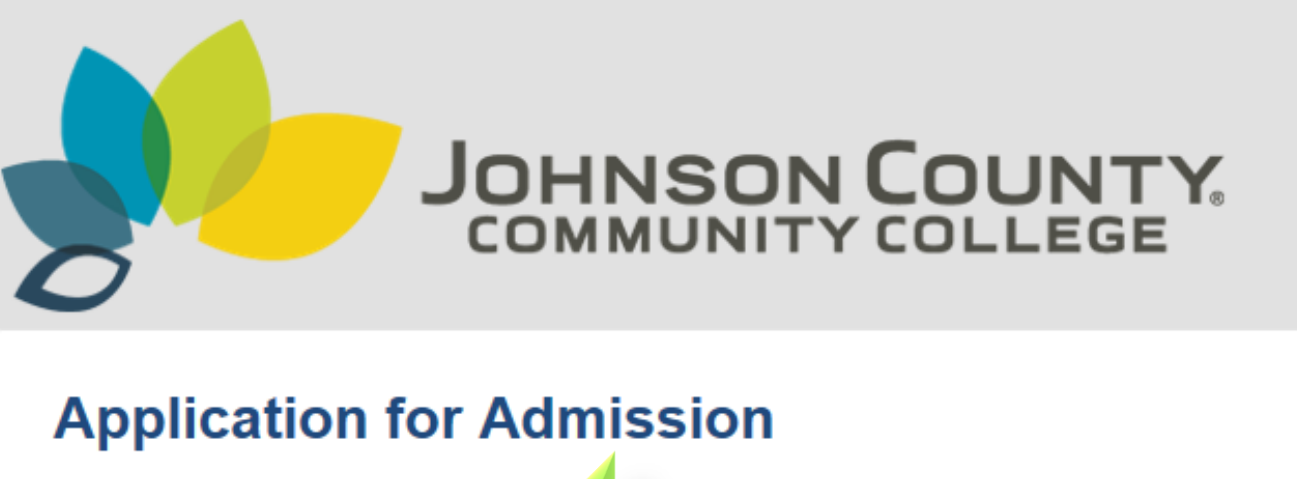

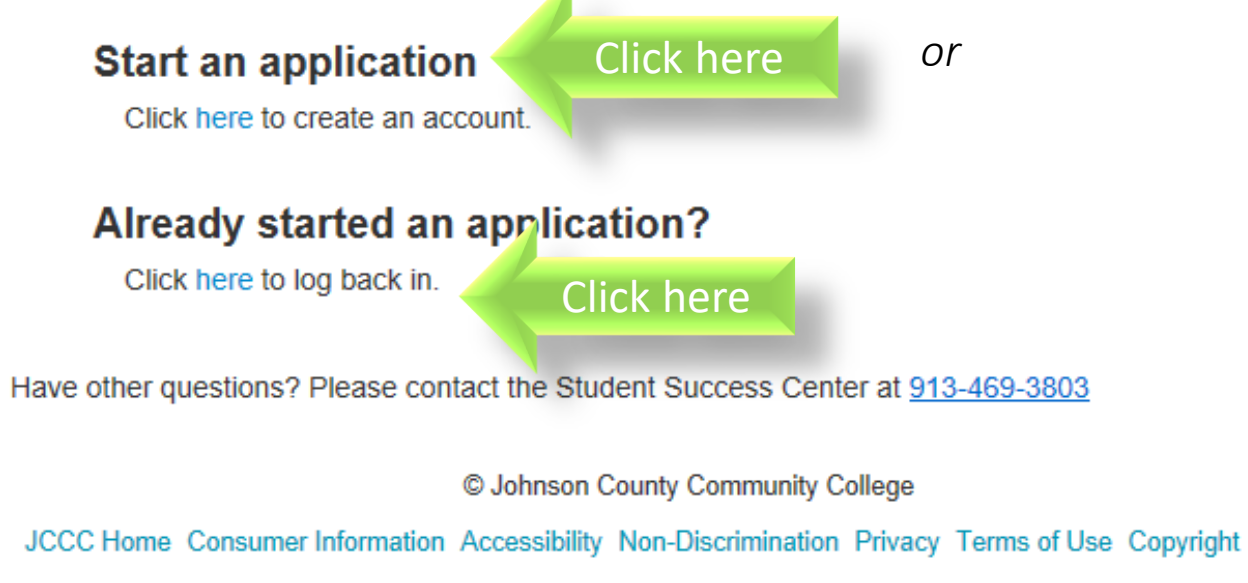

# When filling out your online application for admission:

- Be sure to fill out the application carefully.
- Don't forget to choose the Fall
   2017 semester.
- We recommend that the application be completed by SEPTEMBER 1<sup>th</sup> 2017.
- If you have any questions, please contact the Admissions Department at 913-469-3803.

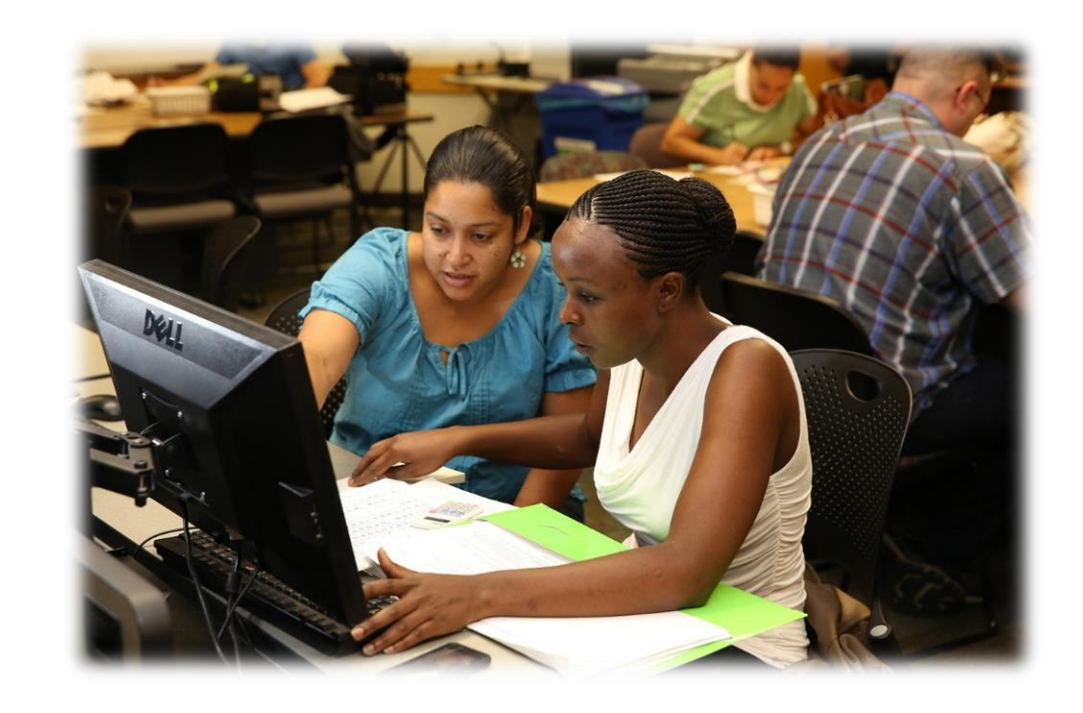

# NEXT:

If you are taking a course that requires an ACT or ACCUPLACER score, you will need to submit your ACT scores to JCCC Admissions or take the ACCUPLACER placement test.

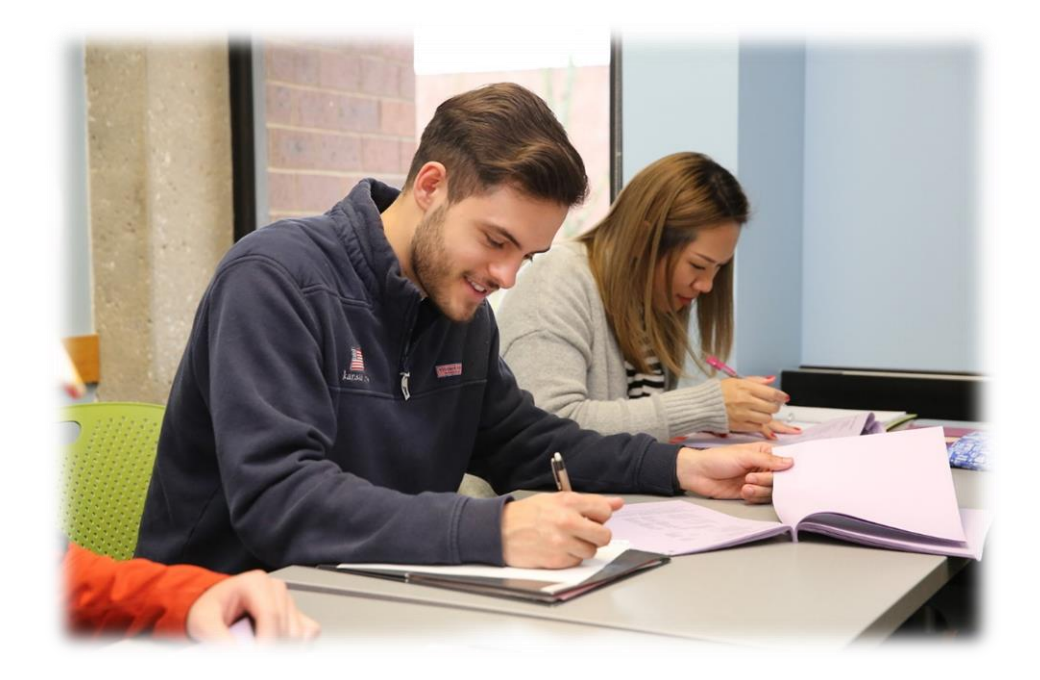

# If you have taken the ACT: Request your ACT scores to be sent to JCCC Admissions through the Registrar in your High School Counseling Office.

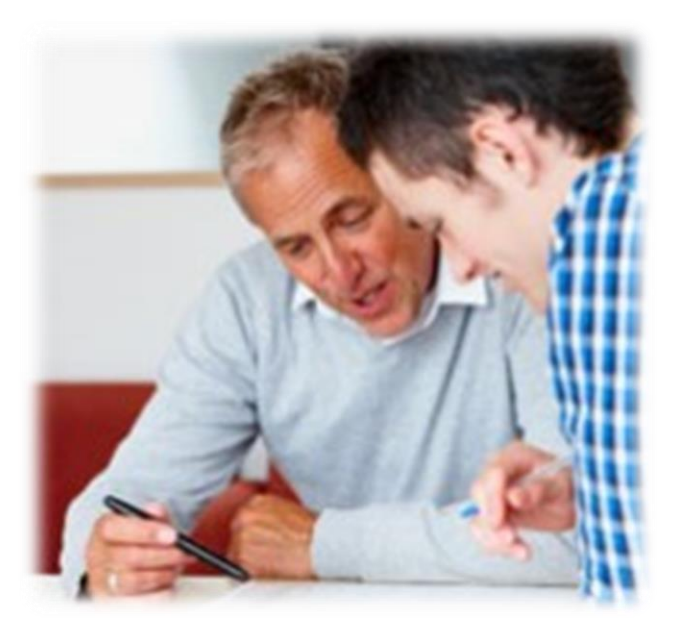

If you haven't taken the ACT, you will need to take the ACCUPLACER placement test at **Testing Services**, which is located in the Student Center, Room 334.

- Before you come in to take the ACCUPLACER, you will need a current photo ID and your JCCC student number.
- No personal items are allowed in testing centers so please remember to lock personal items in your car.
- If you have any additional questions, please contact the Testing Center at 913-469-2523.

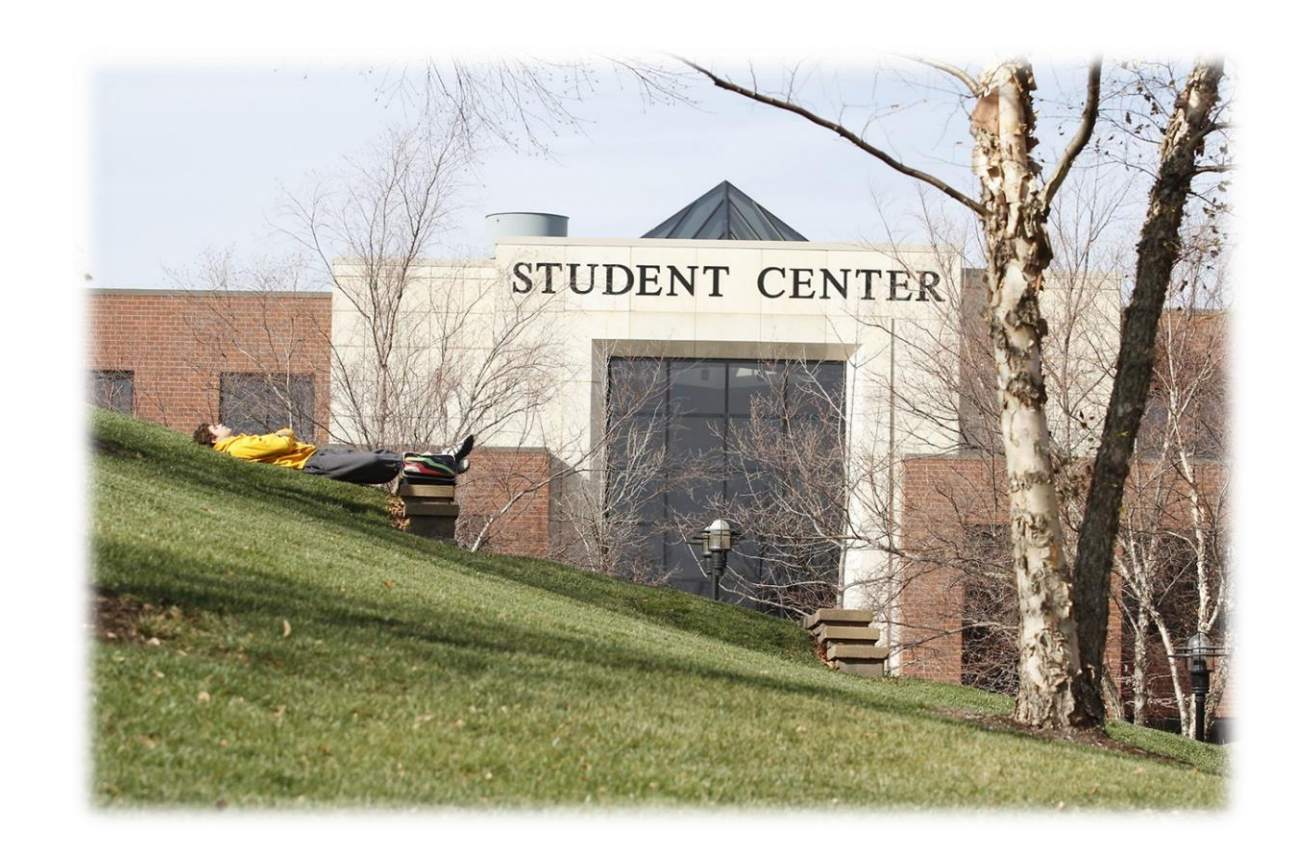

# Registering for Your College Now Courses

## Option One: Online

You will need to go to <u>www.jccc.edu</u> and clicking on MyJCCC

See next slide for instructions

### Option Two: Phone

Call 913-469-3803 during these hours: Mon – Wed 8:00am – 6:00pm Thursday 10:00am to 6:00pm Friday 8:00am to 5:00pm

## Option Three: In Person

Please visit the Student Success Center Building, 2<sup>nd</sup> floor during these hours: Mon – Wed 8:00am – 6:00pm Thursday 10:00am to 6:00pm Friday 8:00am to 5:00pm

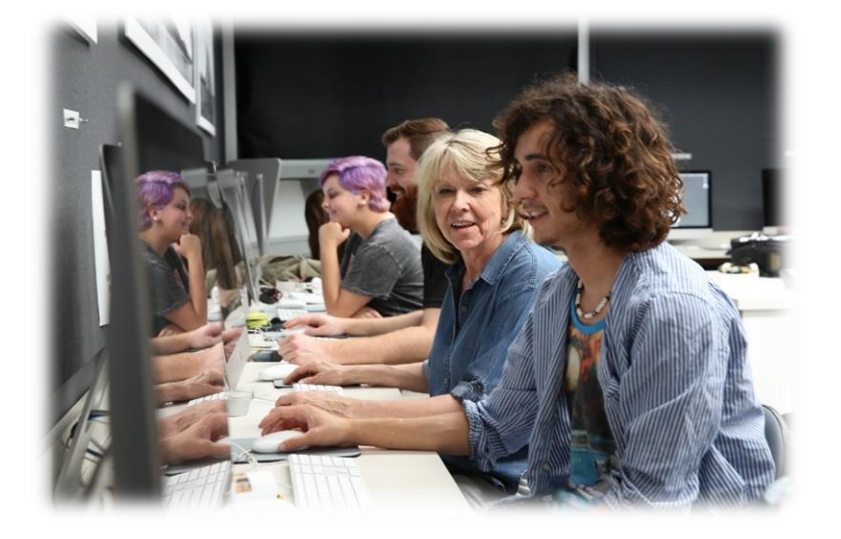

### BEFORE YOU REGISTER ONLINE, YOU WILL NEED:

- JCCC User ID
- JCCC Password
- JCCC CRN class number(s)

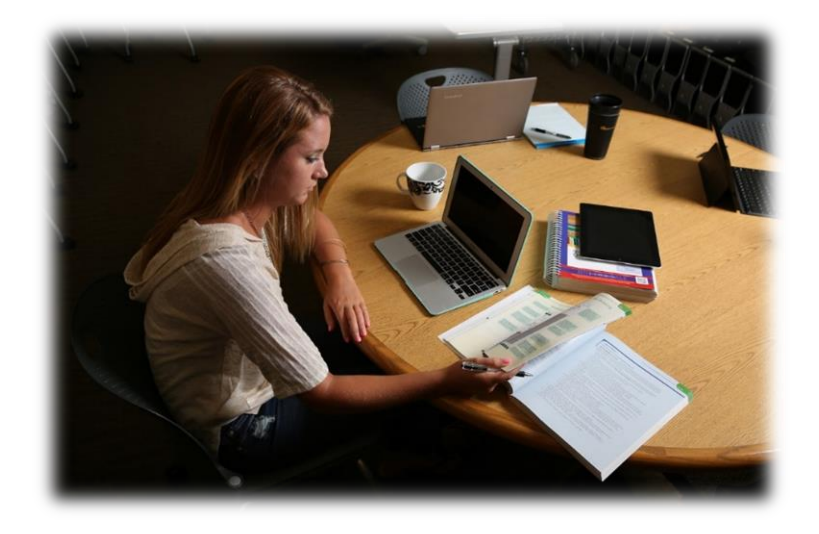

To find the CRN class numbers for your specific high school, please click on or go to:

http://www.jccc.edu/admissions/high-school/college-now/schedules.html

- Class schedules- Semester or Yearlong
- Questions- Work with your High School College Now Counselor

To Register for classes, click on <u>www.jccc.edu/collegenow</u> and click on My JCCC

#### Step 3 - Enroll - Deadline is Sept. 15 (No extensions)

Be sure to have your 5-digit CRN number for each class you want to take. Your school schedule will have the correct CRNs. Payment is due the day you enroll.

**NOTE:** If you enroll and choose not to take the course, you must officially drop the class or you will still be required to pay. If you decide to drop, you must do this with JCCC AND your high school to avoid a failing grade.

There are three ways to enroll:

Online

Click here

You will need the appropriate five-digit CRN from you school's class schedule.

#### Log in to MyJCCC

On the Student tab, select the green Add/Drop Classes button.

Then select the Add/Drop Classes link.

Select the Credit Fall 2017 term.

Select the ENTER CRNs tab and enter the appropriate CRN numbers from your school's class schedule. Select Submit to update the status from "pending" to "registered."

If your status shows errors, you are not registered. Error messages appear at the top right under notifications Click Submit to remove the class from your cart.

Select the Schedule and Options tab to see a summary of your schedule that you can print or email.

 By Phone - Call <u>913-469-3803</u> Monday-Wednesday: 8 a.m.-6 p.m.

Thursday - 10 a.m.-6 p.m. Friday: 8 a.m.-5 p.m.

 In Person Monday-Wednesday: 8 a.m.-6 p.m. Thursday: 10 a.m.-6 p.m. Friday: 8 a.m.-5 p.m.

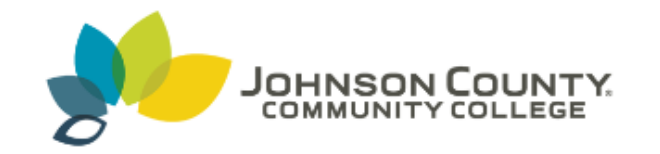

# JCCC Single Sign-on

Sign in with your MyJCCC username and password

### Sign in with your JCCC Username and Password

| Enter your username     |
|-------------------------|
| Enter your password     |
| Login                   |
| Can't login, need help? |

© Johnson County Community College Home Consumer Information Accessibility Non-Discrimination Privacy Terms of Use Copyright

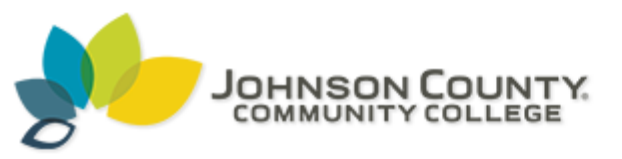

| Employee   | Student  | My Finances | My Records | My Financial Aid |
|------------|----------|-------------|------------|------------------|
| Home Commu | nity Stu | ident       |            |                  |

#### Add / Drop Classes

Student Responsibility: Students who enroll in a course are financially responsible for the payment of tuition. If you decide not to attend the course, you must officially drop it by the deadline in order to avoid receiving a grade.

By clicking on Add/Drop Classes below, I acknowledge that I have read, understand, and agree to the JCCC Statement of Student Financial Responsibility.

Add / Drop Classes

#### JCCC Links

Desire2Learn (D2L)

Course Descriptions

Online Course Information Guides

> Faculty Profiles

- My Finances
- JCCC Alert (RAVE)

Click here

MyID Card

Click on "Add/Drop Classes"

А xess7-prod.ec.jccc.edu/StudentRegistrationSsb/ssb/registration REGISTRATION What would you like to do? Prepare for Registration View registration status, update student term data, and complete pre-registration requirements. Click on "Add/Drop Add/Drop Classes Click here Classes" Search and register for your classes. your schedule. Browse Classes Looking for classes? In this section you can browse classes you find interesting.

Х

1 0

Banner - Microsoft Edge

# Click on the appropriate semester: Fall 2017

| anner - Microsoft Edge      |                              |                                                                                                    |      | — |   |
|-----------------------------|------------------------------|----------------------------------------------------------------------------------------------------|------|---|---|
| xess7-prod.ec.jccc.edu/Stu  | IdentRegistrationSsb/ssb/ter | m/termSelection?mode=registra                                                                                                    | tion |   |   |
| HNS 省 ( - Banner Self.      | Service Student Registratio  | n Select a Term                                                                                                    |      |   | 2 |
| SELECT A TERM               |                              |                                                                                                    |      |   |   |
|                             |                              |                                                                                                    |      |   |   |
| How would you like to       | search?                      |                                                                                                    |      |   |   |
| ● Term ○ Date Range         | e <b>()</b>                  | 4                                                                                                    |      |   |   |
| Terms Open for Registration |                              |                                                                                                    |      |   |   |
| Credit Fall 2017            | T                            | Click here                                                                                                    |      |   |   |
|                             |                              | A CONTRACTOR OF A CONTRACTOR OF A CONTRACTOR O |      |   |   |
| Continue                    |                              |                                                                                                    |      |   |   |
|                             |                              |                                                                                                    |      |   |   |
|                             |                              |                                                                                                    |      |   |   |
|                             |                              |                                                                                                    |      |   |   |
|                             |                              |                                                                                                    |      |   |   |
|                             |                              |                                                                                                    |      |   |   |
|                             |                              |                                                                                                    |      |   |   |
|                             |                              |                                                                                                    |      |   |   |
|                             |                              |                                                                                                    |      |   |   |
|                             |                              |                                                                                                    |      |   |   |
|                             |                              |                                                                                                    |      |   |   |
|                             |                              |                                                                                                    |      |   |   |
|                             |                              |                                                                                                    |      |   |   |
|                             |                              |                                                                                                    |      |   |   |

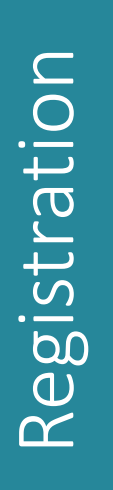

Click on the tab up

top called "Enter

CRNs"

| xess/-prod.ec.jccc.edu/StudentRegistrationSsb/ssb/classReg          | Istration/classRegistration       |
|---------------------------------------------------------------------|-----------------------------------|
| JOHNS A (  Banner Self-Service Student Registration S               | elect a Term Register for Classes |
| REGISTER FOR CLASSES                                                |                                   |
| Find Classes Enter CRNs Click he                                    | re                                |
| Enter Your Search Criteria 1<br>Term: Credit Fall 2017              |                                   |
| Subject                                                             |                                   |
| Course Number                                                       |                                   |
| Keyword                                                             |                                   |
|                                                                     |                                   |
|                                                                     |                                   |
|                                                                     |                                   |
| Open and close bottom panels to display extra registration informat | tion.                             |

Term: Credit Fall 2017 You will enter the CRN number(s) located on your High CRN School College Now schedule. Add + Add Another CRN If you are taking multiple classes, click on "Add Another CRN." When you are finished, click on the "Submit" button at the bottom right of the screen.

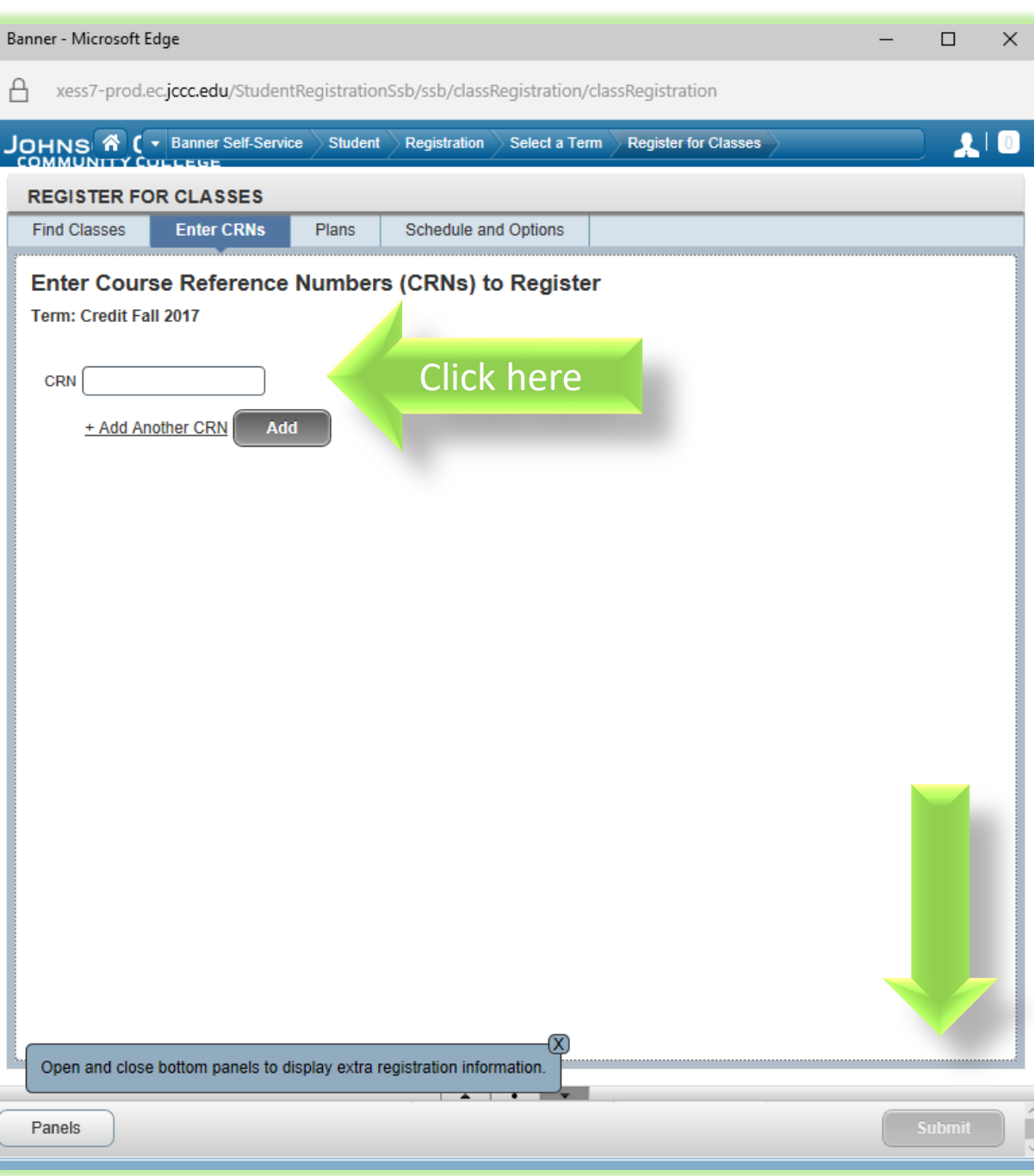

# Paying for Your Classes

### **Option One: Pay Online**

You may pay online by going to www.jccc.edu and clicking on "My Finances."

See next slide for instructions.

You will need your User ID and Password

### Option Two: Pay in Person

You may pay for your classes by visiting the Bursar (Business Office) Window in the General Education Building, Room 115

Bursar (Business Office) Hours: Monday – Friday 8:00 a.m. to 5:00 p.m.

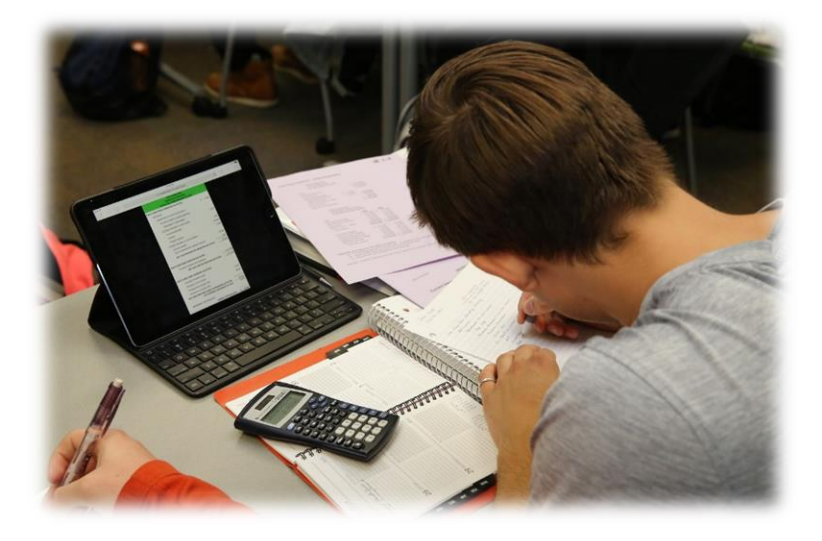

# To pay online, click on the login tab and click on "My Finances"

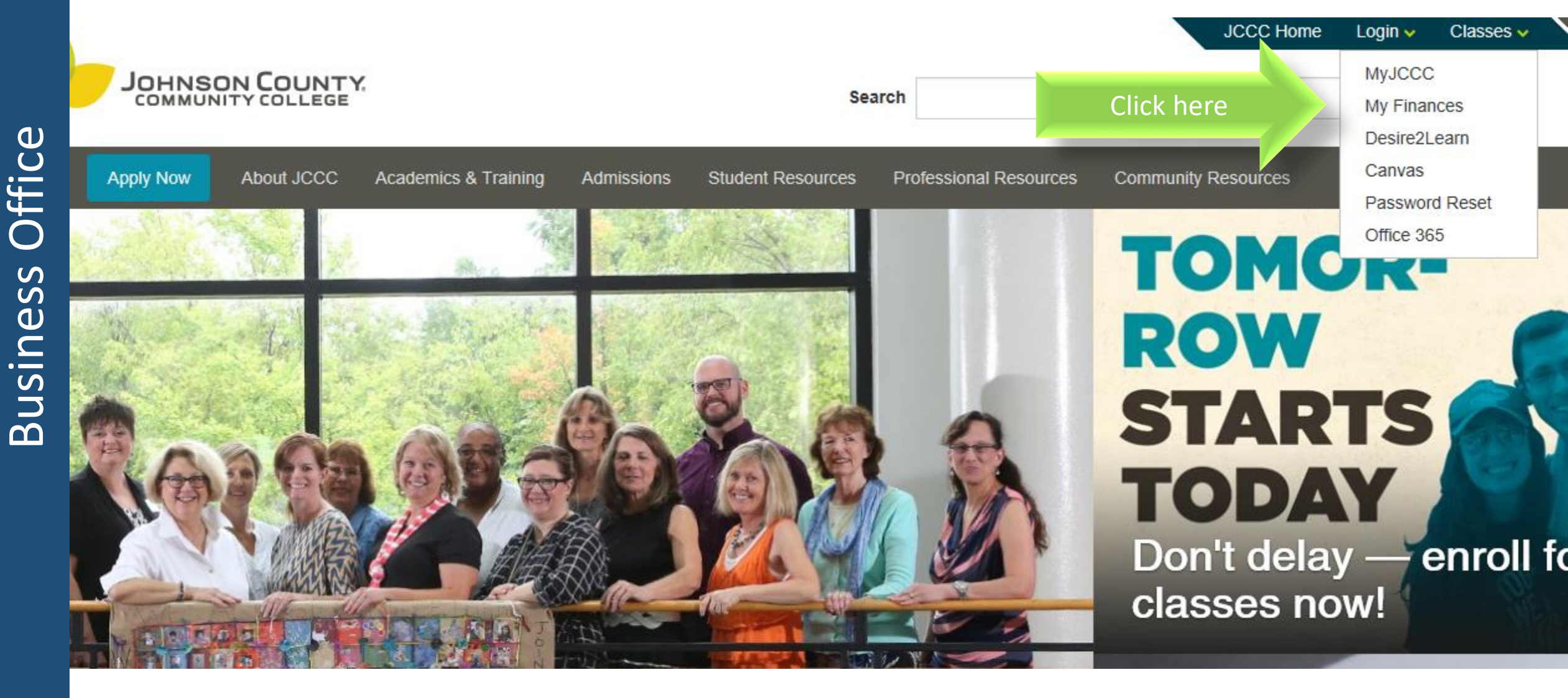

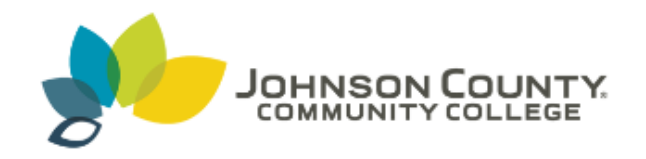

# JCCC Single Sign-on

Sign in with your MyJCCC username and password

### Sign in with your JCCC Username and Password

| Enter your username     |
|-------------------------|
| Enter your password     |
| Login                   |
| Can't login, need help? |

© Johnson County Community College Home Consumer Information Accessibility Non-Discrimination Privacy Terms of Use Copyright

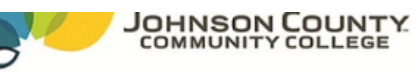

- 1. Select "Make Payment"
- 2. Select the balance you wish to pay.
- 3. Select a payment method.

**Business Office** 

- 4. Confirm your payment by selecting the "Submit Payment" button.
- 5. You will receive a confirmation email.

| My Account                            | Make Payment | Payment Plans                         | Deposits | Refunds | Help |
|---------------------------------------|--------------|---------------------------------------|----------|---------|------|
| · · · · · · · · · · · · · · · · · · · | 2            | · · · · · · · · · · · · · · · · · · · |          |         |      |

Currently there is no activity on your account Student Account.

Announcement

College Now Fall 2017 Payment Deadline is September 15

- For information on deadlines, refunds, payment plans and financial responsibility, please visit: Paying Tuition
- · Need to make an international payment? Pay Now with Flywire
- For security purposes, please log out AND close your browser when you have finished reviewing your account information.

| To sign up for direct deposit of your refunds, complete your set  | My Profile Setup     |
|-------------------------------------------------------------------|----------------------|
| in the Refund Account Setup page.                                 | Authorized Users     |
| Student Account ID:                                               |                      |
| Student Account There is no activity on this account at this time | . My Payment Profile |
| Make Payment Click here                                           | Electronic Refunds   |
| Statements                                                        | Notifications        |

You currently do not have any billing statements.

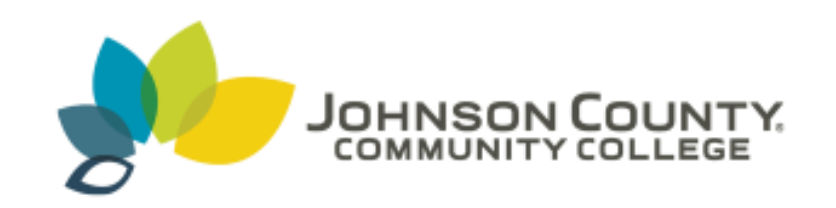

# On behalf of Johnson County Community College, we welcome you!